# MCC Quick Primer – Signing in to Zoom on a Desktop Computer

On a Desktop computer there are two primary ways to sign-in:

- ✤ Sign in using the web page
- Sign in using the desktop client

# Sign in using the web page

Enter the MCC site address in your browser of choice. *The site address is* <u>https://monroecommunity.zoom.us</u>

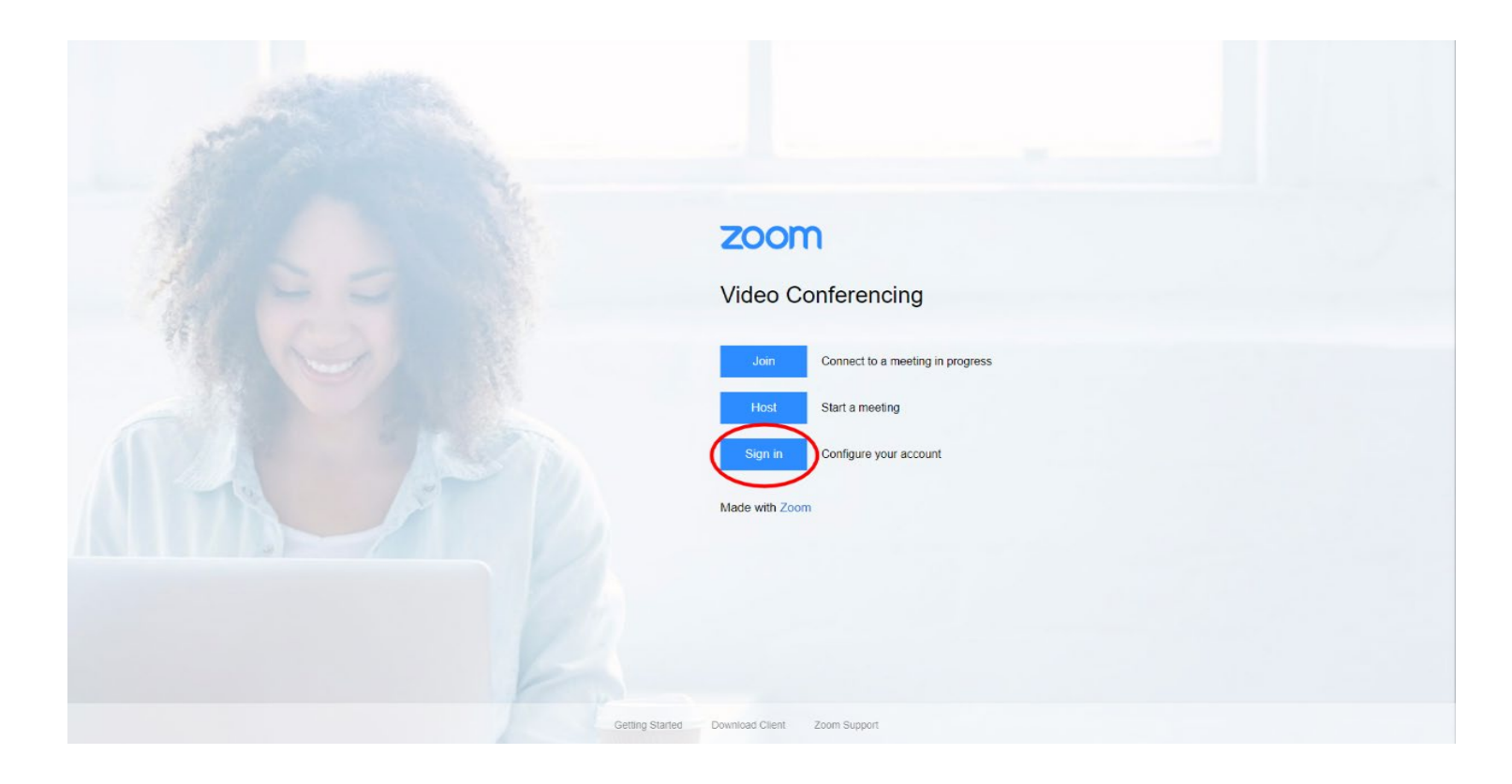

Clicking the 'Sign In' button will load myMCC

|                                                           | S & PRICING CONTACT SALES |                                                                             | SCHEDULE A MEETING | JOIN A MEETING | HOST A MEETING 👻 |           |
|-----------------------------------------------------------|---------------------------|-----------------------------------------------------------------------------|--------------------|----------------|------------------|-----------|
| PERSONAL<br>Profile<br>Meetings<br>Webinars<br>Recordings | Clarge                    | Phone<br>Department<br>Company<br>Account No.                               |                    |                |                  | Edit      |
| Settings                                                  | Personal Meeting ID       | https://monroecc.zoom.us/f/<br>× Use this ID for instant meetings           |                    |                |                  | Edit      |
|                                                           | Personal Link             | https://monroecc.zoom.us/my/bailey.burritt                                  |                    |                |                  | Customize |
| Attend Live Training<br>Video Tutorials<br>Knowledge Base | Sign-In Email             | Linked accounts:                                                            |                    |                |                  | Edit      |
|                                                           | User Type                 | Licensed O                                                                  |                    |                |                  |           |
|                                                           | Capacity                  | Meeting 300 🖗                                                               |                    |                |                  |           |
|                                                           | User Group                | Virtual Campus                                                              |                    |                |                  |           |
|                                                           | Language                  | English                                                                     |                    |                |                  | Edit      |
|                                                           | Date and Time             | Time Zone (GMT-4:00) Eastern Time (US and Canada)                           |                    |                |                  | Edit      |
|                                                           |                           | Date Format mm/dd/yyyy Example: 08/15/2011   Time Format × Use 24-hour time |                    |                |                  | (?) Help  |

After entering credentials the web page will open to the account profile page

The left side of the window has buttons to start meetings, view your recordings, and more.

# Sign in using the desktop client / app

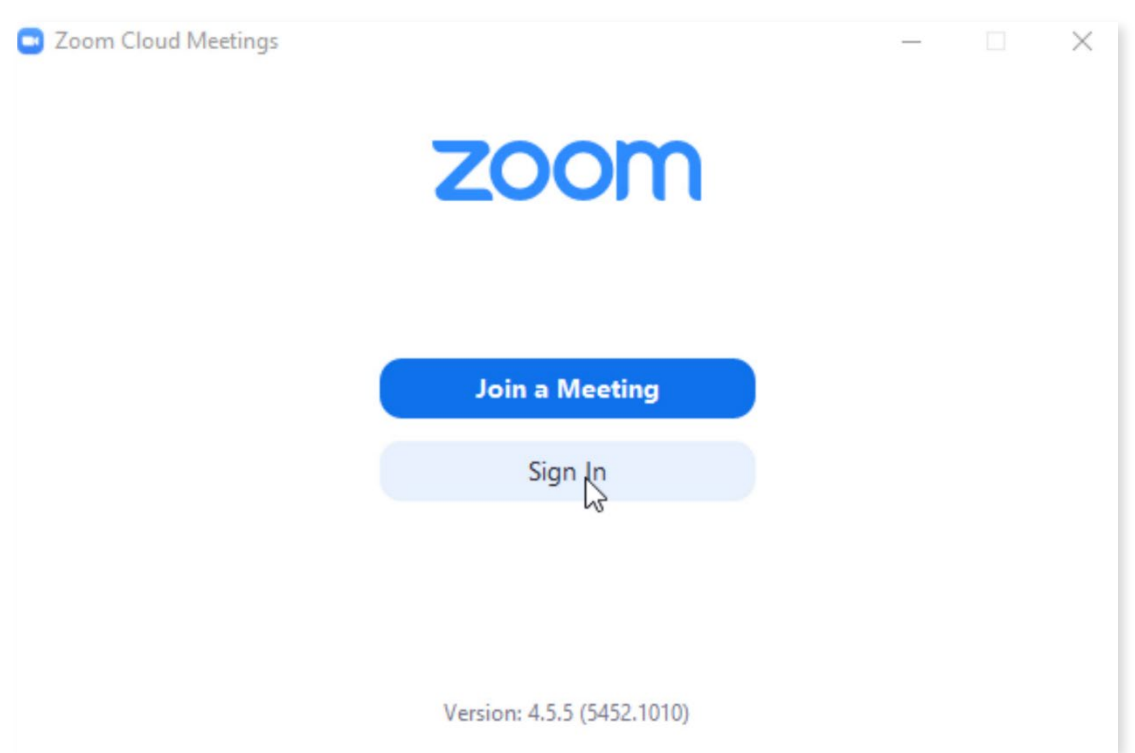

#### **Open the Zoom app** (go to www.zoom.us to download)

#### Click 'Sign in', then click 'Sign In with SSO'

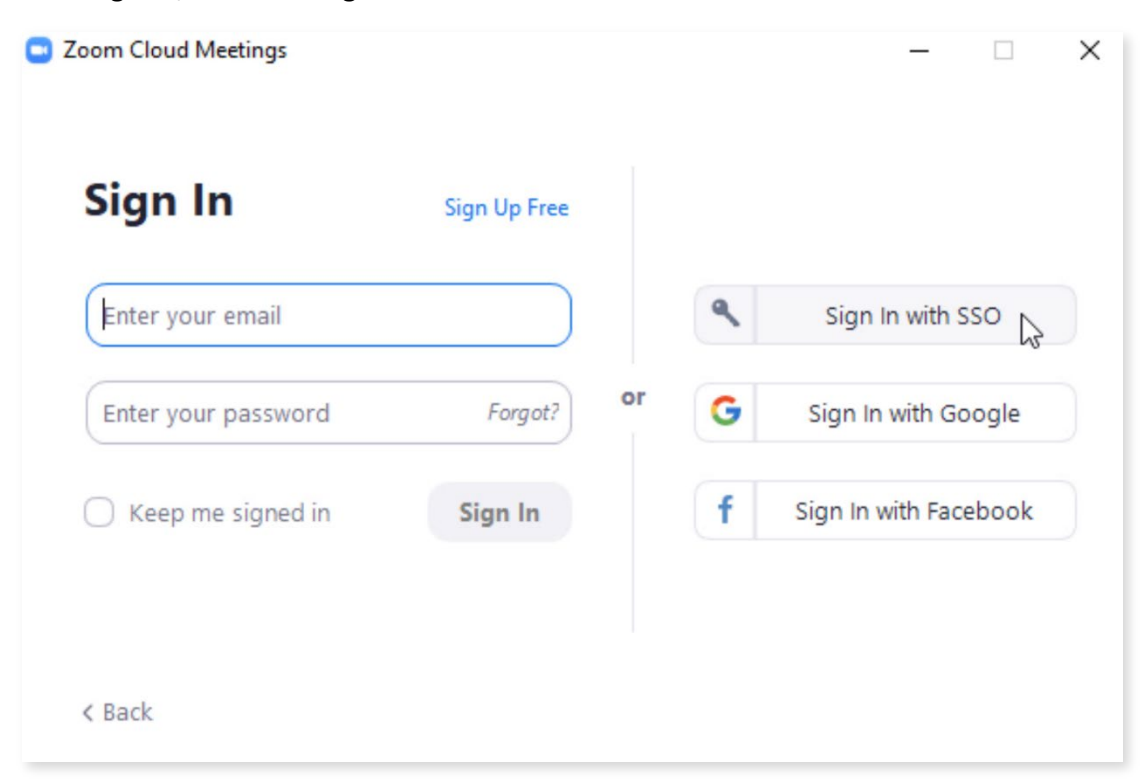

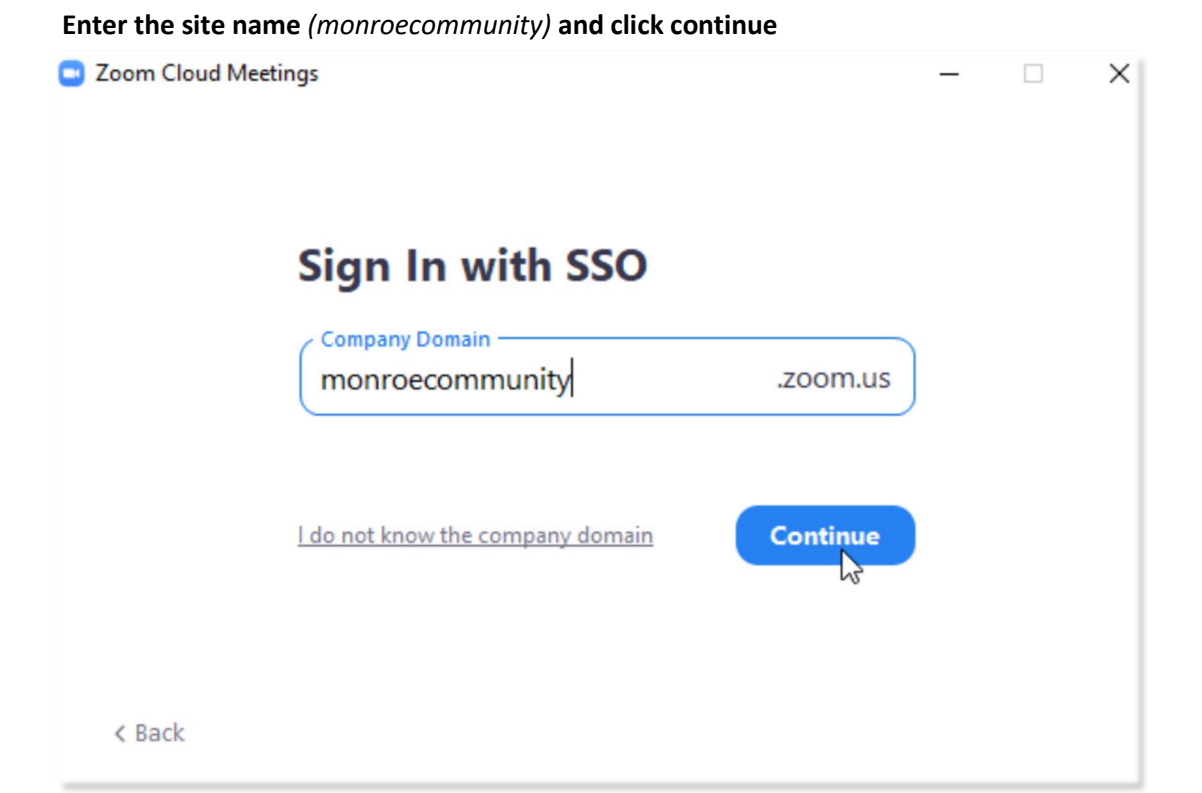

## Enter your credentials on myMCC

| Secure Authentication × +                                                                      |                                                                 |                                                                       | - a ×             |
|------------------------------------------------------------------------------------------------|-----------------------------------------------------------------|-----------------------------------------------------------------------|-------------------|
| ← → C 🔒 auth.monroecc.edu/authenticationendpoint/login.do?commonAuthCallerPath=%2Fsamlsso&doro | eAuth-false&passiveAuth-false&tenantDomain-carbon.super&session | nDataKey-5f63fabd-e514-4d2e-b486-5939ab 🍲 🍞 🛞 💽 🔏 🔤 📕                 | 🗴 📀 🗊 🌼 🔞 😨       |
| 🔡 Apps 📒 Android 📒 Audio 📒 Baby stuff 📙 Computer/Program 📙 Deep Dream Images 📙 Design 📙 D      | roid 🛄 Finance 🛄 Food 🛄 Fun 🛄 Home 🔜 News 🛄 PC C                | Customization 🧧 Photography 📙 Poetry 📒 Politics 🛄 Religion/Philosophy | » Cther bookmarks |
| Monroe Community College                                                                       |                                                                 |                                                                       |                   |
|                                                                                                |                                                                 |                                                                       |                   |
|                                                                                                | MCC Network Login                                               |                                                                       |                   |
|                                                                                                | MCC Email Address                                               |                                                                       |                   |
|                                                                                                | jdoe9@student.monroecc.edu                                      | 4                                                                     |                   |
|                                                                                                | MCC Network Password                                            |                                                                       |                   |
|                                                                                                | Password                                                        |                                                                       |                   |
|                                                                                                |                                                                 |                                                                       |                   |
|                                                                                                | Submit                                                          |                                                                       |                   |
|                                                                                                | Forgot Your Pessword?                                           |                                                                       |                   |
|                                                                                                | Student Technology FAQs                                         |                                                                       |                   |
|                                                                                                | Technology Support                                              |                                                                       |                   |
|                                                                                                |                                                                 |                                                                       |                   |
|                                                                                                |                                                                 |                                                                       |                   |
|                                                                                                |                                                                 |                                                                       |                   |
|                                                                                                |                                                                 |                                                                       |                   |
|                                                                                                |                                                                 |                                                                       |                   |
|                                                                                                |                                                                 |                                                                       |                   |
|                                                                                                |                                                                 |                                                                       |                   |
|                                                                                                |                                                                 |                                                                       |                   |
|                                                                                                |                                                                 |                                                                       |                   |
|                                                                                                |                                                                 |                                                                       |                   |
|                                                                                                |                                                                 |                                                                       |                   |
|                                                                                                |                                                                 |                                                                       |                   |

| Lege with \$500 - Dates | * *                                        |                                                                                                    |       |      |     |     |   |   |   |
|-------------------------|--------------------------------------------|----------------------------------------------------------------------------------------------------|-------|------|-----|-----|---|---|---|
| C Q A MUNCHO            | eroecommunity papering have (milting parts | ni frans-succestitate-2603001                                                                                                    | -12   | 0    | * 3 | N E | 0 | 9 | 1 |
|                         | zoom                                       | Open Zoon?<br>National States of the application<br>Sign In with SSO<br>Zoom should launch in a few seconds. If not, please click but<br>Launch Zoom | non t | złow |     |     |   |   |   |
|                         |                                            | Securities Security of Provent                                                                                                    |       |      |     |     |   |   |   |

## Click 'Open Zoom' on the pop-up that appears

## The Zoom client opens and is ready to use.

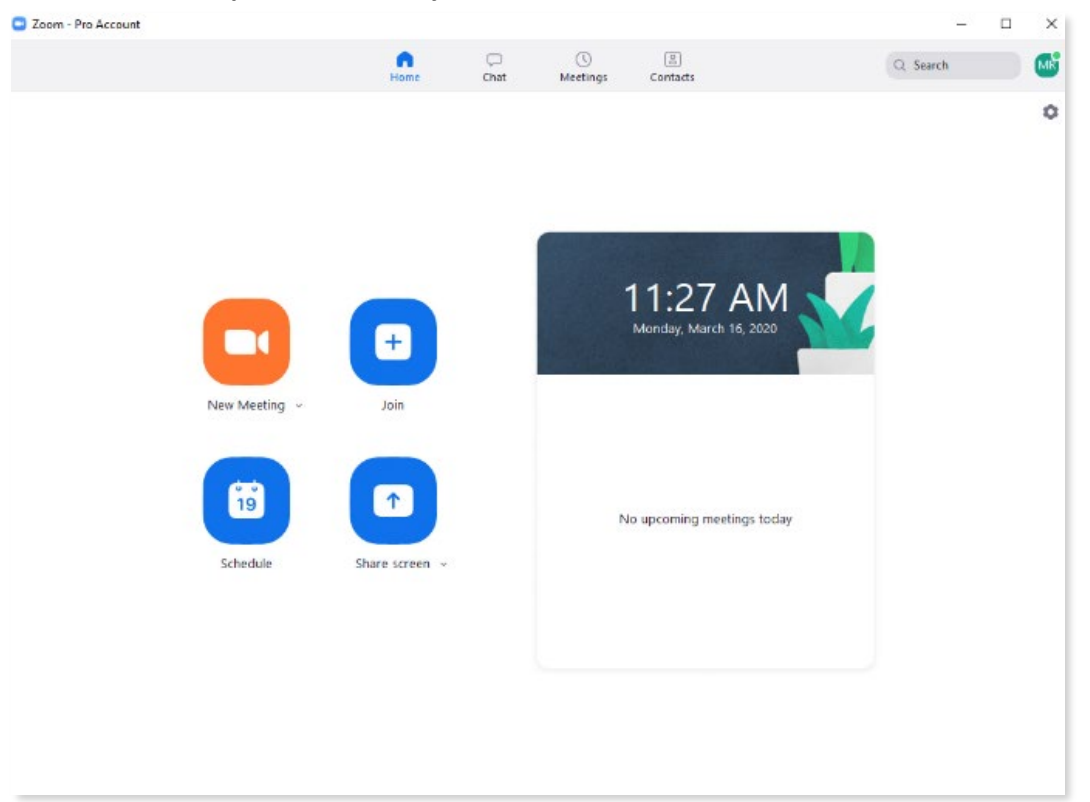

To Check the Status of Your Zoom Account

Click the icon in the upper-right The last initial of the account displays a screen with the account name and status.

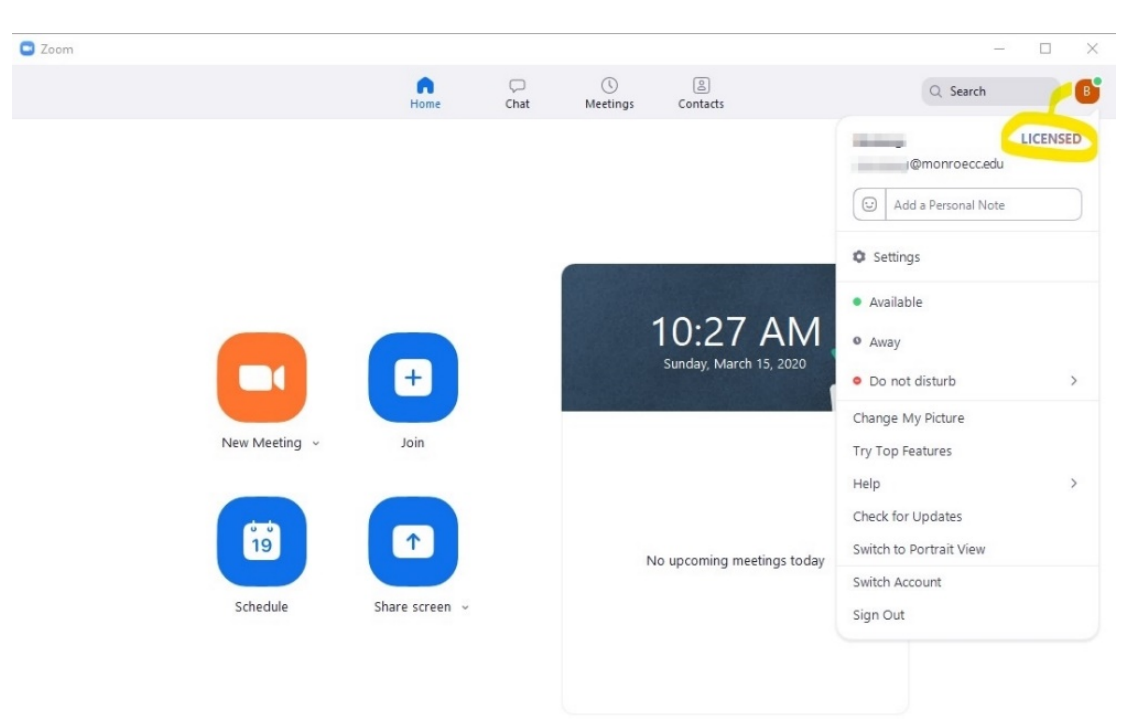

It should read LICENSED.

Now that you are signed in to your account here are some resources to help you get started using Zoom.

Zoom Video Tutorials

Watch Recorded Training Sessions

*Live chat help can be accessed on the <i>Zoom website*. *There is a blue Help button in the bottom right hand corner on every page of the website once you are logged in.*